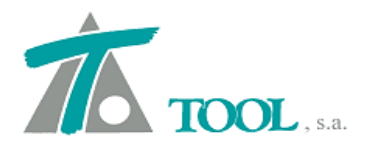

www.tool.es comercial@tool.es Tel. +34 91 7542263

# MODIFICACIONES DEL CLIP DE LA VERSIÓN 1.27.49.251 A LA VERSIÓN 1.27.53.261

## **CUNETAS**

• Se pone indicativo de forzada en la cuneta lo que permite utilizarla en desmonte y terraplén completa. Se cierra con el talud al terminar la cuneta.

| CUNETA                            | Nombre Cuneta         | forzada                                 |              |
|-----------------------------------|-----------------------|-----------------------------------------|--------------|
| Cuneta forzada<br>(1 200 - 0 200) | Incr. Distancia       | 1,000 Incr. Cota                        | 0,10         |
| (0,100; 0,200)<br>(1,000; 0,100)  | Punto de control 0    | <ul> <li>Punto línea de fond</li> </ul> | o cuneta 0 - |
|                                   | ✓ Superior            | 🔽 Forzada                               |              |
|                                   | 🦳 Ajustada a rasante  | Barra de ajuste                         | 0 -          |
|                                   | 🦳 Ajustada al despeje | Barra de ajuste                         | 0            |
|                                   | 6                     |                                         |              |
|                                   | Eliminar no utiliza   | adas Importar                           | Exportar     |
|                                   | Añadir                | Borrar Acentar                          | Cancelar     |

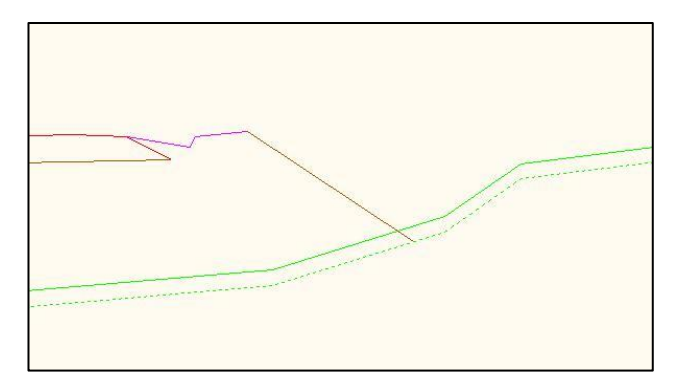

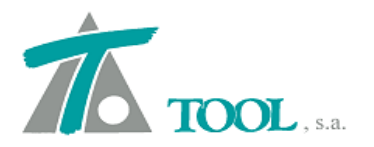

#### **FERROCARRILES**

• Nueva definición de los datos de la sección de ferrocarril.

Se establece un cambio en la definición de la sección de ferrocarril.

La forma de construir la sección es la siguiente:

Como se venía haciendo, la sección transversal se construye a partir de la definición del eje de la vía. Este coincide con el eje de diseño si se trata de una vía única o a partir de los anchos de entreeje izquierdo y derecho si se trata de doble vía.

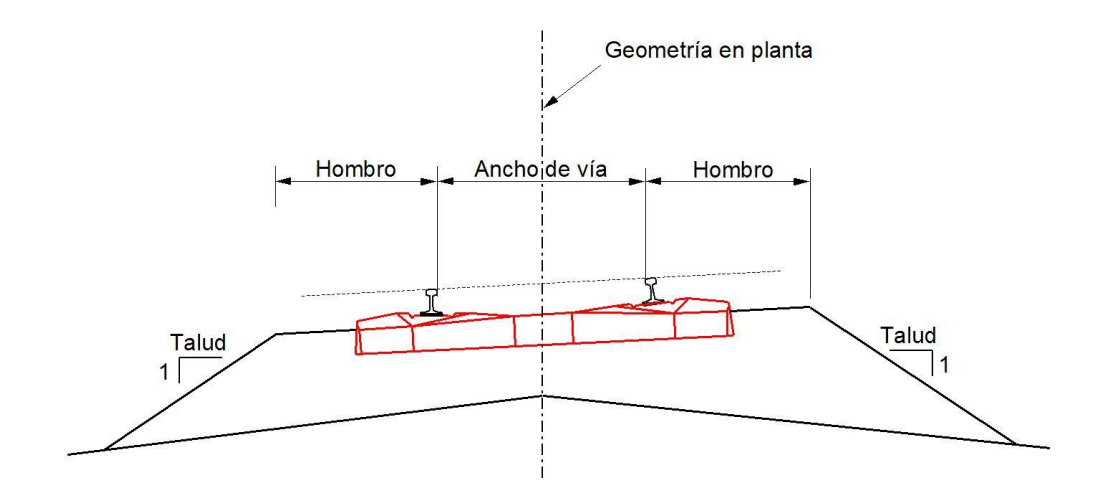

• Ancho de vía. Es el ancho entre extremos de vía establecidos. Este parámetro se mide en metros.

Debido a los variados criterios existentes de definición del **ancho de vía**, en CLIP se puede considerar cualquiera de las formas deseadas: entre caras activas de carril, entre ejes de carril, etc.

 Hombro. Distancia medida desde el extremo de vía más próximo al comienzo del talud del balasto. En la figura se han definido los extremos de vía por las caras activas de los carriles.

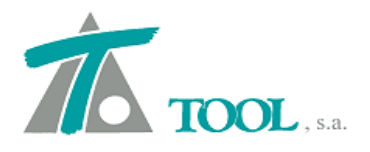

• **Cota de balasto**. Es la distancia en vertical, en el punto de asignación de la rasante, entre la rasante y la línea que define la parte superior del balasto.

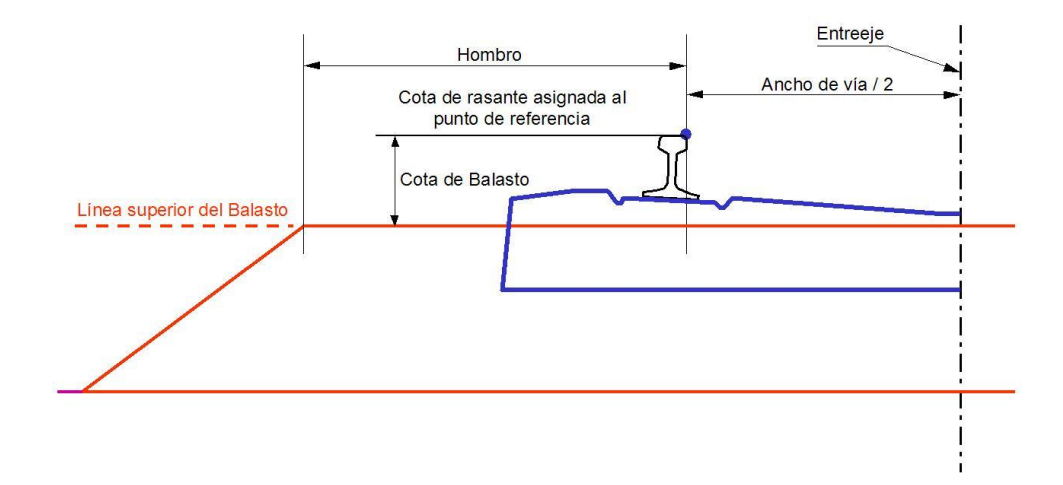

• **Tipo de traviesa, carril y gálibo**. Su definición se detalla más adelante. La asignación de la altura de traviesa y de carril al tramo queda establecida al asignar el modelo correspondiente.

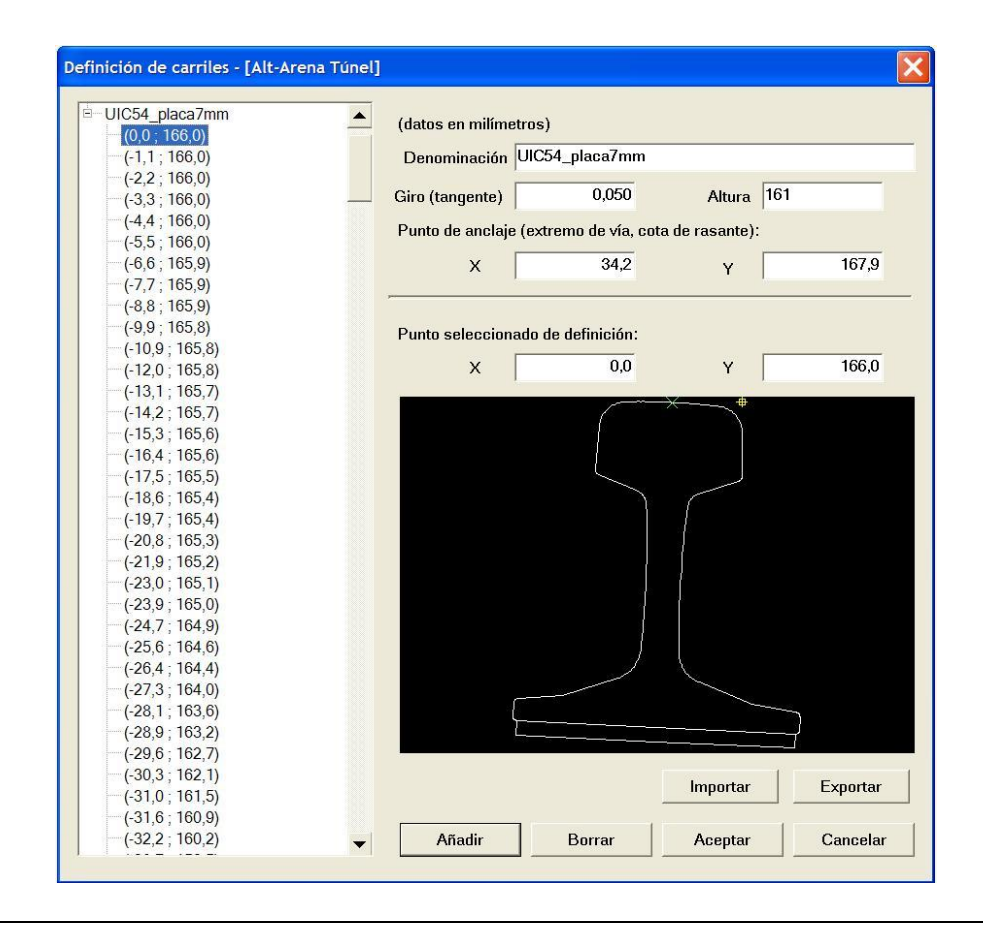

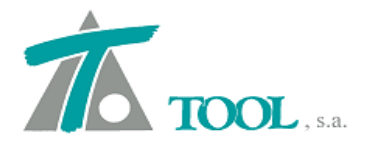

En la definición del modelo del carril la **altura** establecida será la que interviene en la definición de la sección. El resto de parámetros solo sirven para representar el dibujo del carril en la sección, y no intervienen en la definición del modelo de la sección. Los puntos definidos toman como punto de conexión con la sección el punto de anclaje aquí establecido.

Para la definición de su geometría se consideran los ejes coordenados con origen (0,0) situado donde desee el usuario. El punto de anclaje debe ser el que defina el extremo de la vía y la cota de la rasante modificada por el peralte.

El máximo número de puntos que se podían utilizar para definir un carril en el catálogo era de 256. Se ha aumentado dicho número.

Se incluye un giro (se solicita la tangente del ángulo que gira el carril, normalmente el carril gira 1:20 por lo que el dato será 0.05).

Se puede apreciar que el punto de anclaje se sitúa de forma que al girar el carril dicho punto se presente a la altura de la cota de rasante y en el extremo de la vía, resultando la forma representada en rojo en la figura. En este caso el ancho de vía se define entre las caras activas de carril.

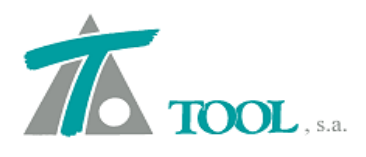

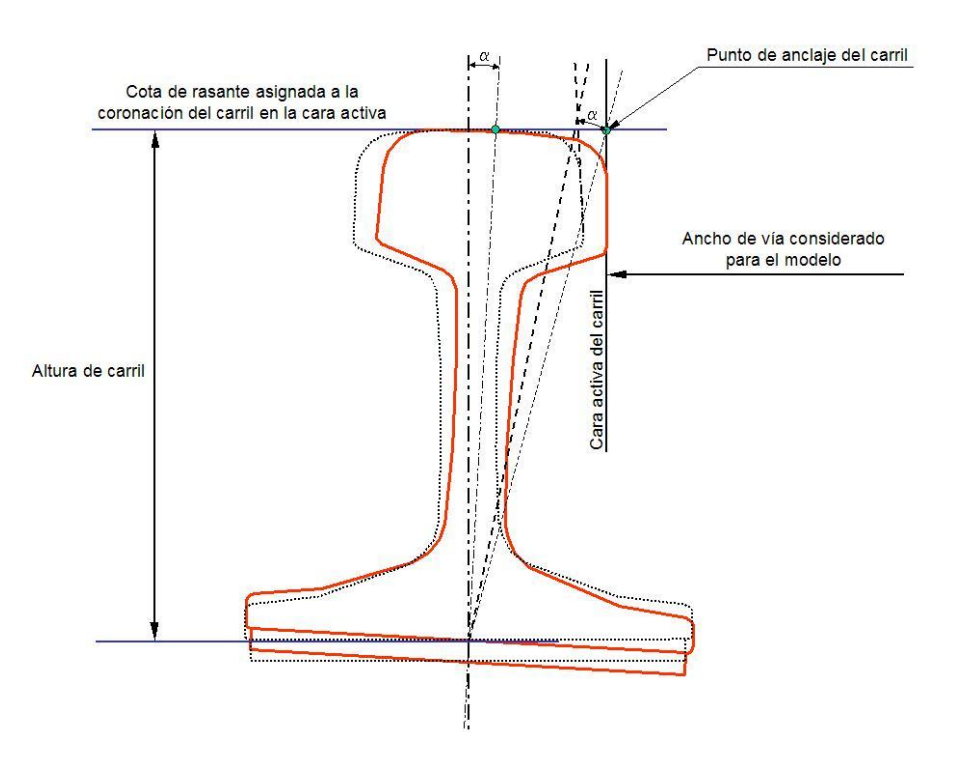

Sobre el giro adoptado en recta el carril se dibujará teniendo en cuenta el giro debido a la sobreelevación, y el carril derecho se representa de forma especular respecto al izquierdo.

Los carriles se almacenan en los ficheros **TRB** y en los ficheros de secciones tipo (**CARR**) y tipo (**CARX en formato XML**).

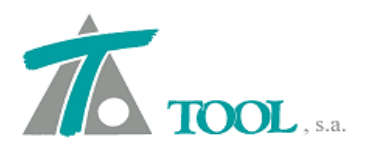

| RAVIESAS                                      | (datos en milímetros)                                                    |
|-----------------------------------------------|--------------------------------------------------------------------------|
| Traviesa 1<br>— (-1.300 ; 0)<br>— (1.300 ; 0) | Denominación Traviesa 1                                                  |
| - (1.278 ; 225)<br>- (1.114 ; 249)            | Punto de anciaje (entreje de via, linea base de la traviesa):<br>X 0 Y 0 |
| (615 ; 222)<br>(615 ; 222)<br>(200 ; 210)     | Altura 222                                                               |
| (-200 ; 210)<br>(-615 ; 222)                  | Punto seleccionado de definición:                                        |
| - (-1.114 ; 249)<br>- (-1.278 ; 225)          | X 615 Y 222                                                              |
| -(-1.300 ; 0)                                 |                                                                          |
|                                               | ×                                                                        |
|                                               | ф                                                                        |
|                                               |                                                                          |
|                                               |                                                                          |
|                                               | Importar Exportar                                                        |
|                                               | Añadir Borrar Aceptar Cancelar                                           |

En la definición del modelo de traviesa la altura definida será la que interviene en la definición de la sección. El resto de parámetros solo sirven para representar el dibujo de la traviesa en la sección y no intervienen en la definición del modelo de la sección. Se toma como punto de conexión con esta el punto de anclaje que corresponde a la intersección del entreeje de la vía con la línea base de la traviesa.

En cualquier caso, se debe poner especial cuidado en que la sección final y dibujo de los elementos sea coherente con el diseño y representación gráfica deseados.

Se almacenan en los ficheros **TRB** y en los ficheros de secciones tipo **TRAV** (**TRX en formato XML**).

Los parámetros que determinan el balasto se pueden definir de manera global según la ventana de Valores Globales y de manera variable a través de la tabla correspondiente.

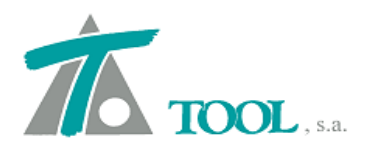

| Global              | Valor global o por<br>defecto | Global         | Valor global o por<br>defecto |
|---------------------|-------------------------------|----------------|-------------------------------|
| Hombro              | 1,100                         | Talud Izq.     | 1,500                         |
| Ancho via           | 1,435                         | Talud Der.     | 1,500                         |
| Entreeje Izq.       | 2,450                         | Espesor mínimo | 0,000                         |
| Entreeje Der.       | 2,450                         | Cota balasto   | 0,180                         |
| Tipo traviesa       | Traviesa 1 💌                  |                |                               |
| Tipo carril         | UIC54_placa7n ▼               | Gálibo         | Gálibo obstácul               |
| 🔲 Vías en prolong   | ación (vía en placa)          | Unir balastos  |                               |
| Punto de aplicación | de la rasante izquierda       | Carril bajo    | <b>•</b>                      |
| Punto de aplicación | de la rasante derecha         | Carril bajo    | •                             |

| Estación    | Hombro | Ancho via | Entre eje Izq. | Entre eje Der. | Tal.l.   | Tal.D.   | E.Min. | C.Bal. | Tipo traviesa      | Tipo carril            | Tipo gálibo      |
|-------------|--------|-----------|----------------|----------------|----------|----------|--------|--------|--------------------|------------------------|------------------|
| 1 2+990,000 | 1,100  | 1,435     | 2,450          | 2,450          | 1,500    | 1,500    | 0,350  | 0,180  | Traviesa 1 (Tramo) | UIC54_placa7mm (Tramo) | Gálibo obstáculo |
| 2 3+000,000 | 0,800  |           |                |                | 10.000,0 | 10.000.0 | 0,350  | 0,180  | Traviesa 1 (Tramo) | UIC54 placa7mm (Tramo) | Gálibo obstáculo |
| 6+822,000   | 0,800  | 1,435     | 2,450          | 2,450          | 10.000,0 | 10.000,0 | 0,350  | 0,180  | Traviesa 1 (Tramo) | UIC54_placa7mm (Tramo) | Gálibo obstáculo |

Como se puede apreciar desaparece el concepto de "Cota de enrase" y se definen la altura de carril y de traviesa a través de la asignación del correspondiente modelo.

Al considerarse ambas en la tabla de balasto se permite su variación a lo largo de un tramo.

Suponiendo una sección en recta donde la sobreelevación es nula, la sección se construye de la siguiente forma:

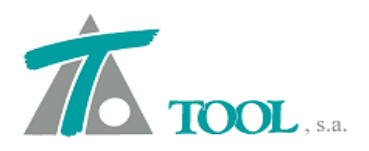

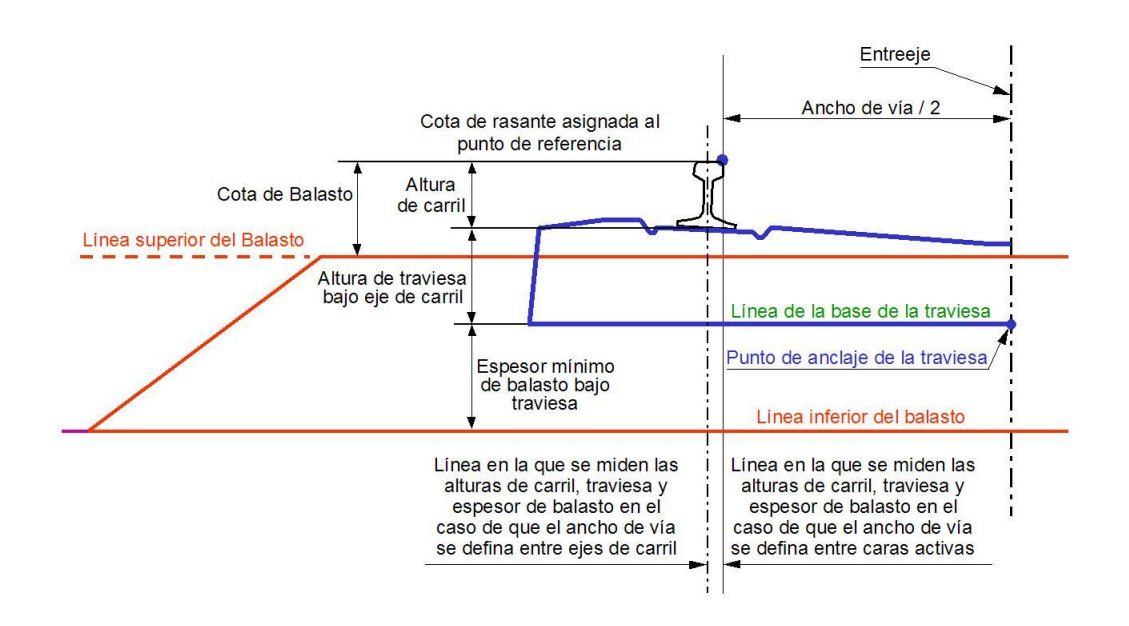

 Espesor mínimo de balasto. Es el espesor de balasto medido, en la vertical del eje de carril más restrictivo, desde la línea base de la traviesa hasta la coronación del subbalasto, es decir, aquel que garantiza dicho espesor mínimo bajo traviesa en todos los extremos de vía.

El **espesor mínimo de balasto** en el caso de vía única se define como el espesor de balasto medido, en la vertical del eje del carril más restrictivo, desde la línea base de la traviesa hasta la coronación del subbalasto. En el caso de sección de doble vía, el carril más restrictivo de cada vía será función del criterio adoptado para la posición de la arista.

El punto de referencia para construir la sección se obtiene como intersección del extremo de vía (semiancho de vía) a la altura que define la cota de rasante.

La rasante se puede definir por el carril más elevado, por el más bajo o por la intersección del eje de la entrevía con la línea que une la parte superior de ambos carriles. En el caso de considerarse por cualquiera de los dos carriles (alto o bajo), la rasante se asigna a la distancia del eje de vía definida como semiancho de vía.

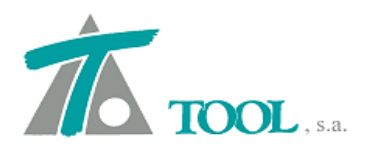

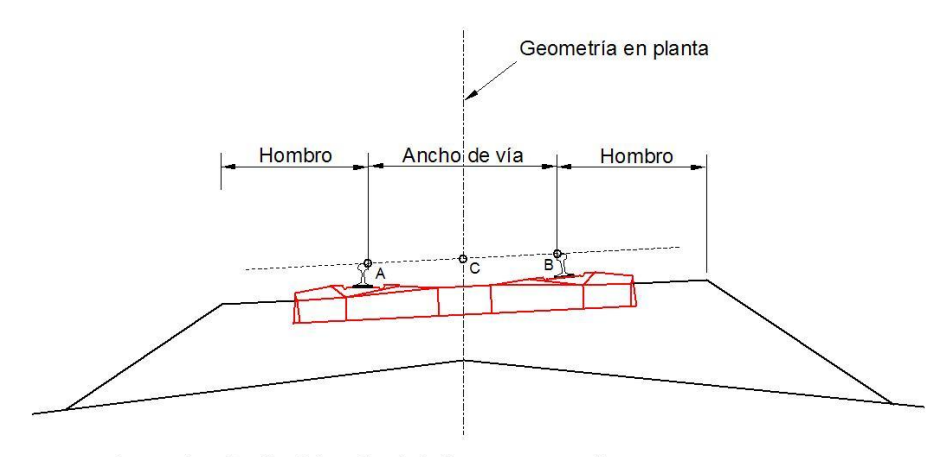

A = punto más alto del carril más bajo en su cara activa.
B = punto más alto del carril más alto en su cara activa.
C = Punto del entreeje con cota intermedia entre A y B.

A partir del punto de referencia se define hacia abajo la **Altura de carril** y a partir de la cota resultante se baja la **altura de traviesa bajo eje de carril** que define la línea de la base de la traviesa.

Sobre el punto de referencia definido se establece el giro del peralte. Con ello se dispone de todos los elementos básicos para construir la sección.

Así pues, las líneas de **Referencia de la cota de rasante**, **línea superior del balasto** y **línea de la base de la traviesa** son paralelas y se adaptan según la sobreelevación o peralte de la vía en cada estación.

### NORMATIVA COLOMBIA

## 1. Se ha añadido el chequeo de longitudes críticas de las tangentes verticales en el chequeo de normativa de Colombia.

Esto se hace de acuerdo con la pérdida/ganancia de velocidad sufrida en las rampas y pendientes anteriores a la de estudio.

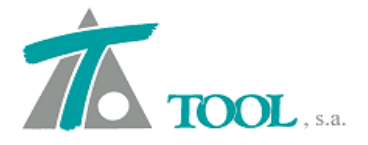

Se comprueba la longitud crítica en las rampas de pendiente igual a la pendiente máxima para la velocidad de proyecto.

Si la longitud de la rampa analizada es mayor que la longitud crítica, se comprueba el siguiente tramo.

Si lo que viene después es un tramo con pendiente inferior al +1% (rampa menor del +1% o pendiente) y longitud superior o igual a Lcrítica, verde. Cumple. En caso contrario se lanza un aviso (amarillo) indicando que no se cumple el numeral "4.1.4.2 Pendiente de la tangente vertical siguiente a la longitud crítica".

#### PLANOS para todas las versiones

• Representación de la malla continua en los planos de planta.

Se permite representar en los planos de planta la malla continua y se ponen las coordenadas como en el caso de las cruces.

Se accede a través del Árbol de Trabajo, Planos de Planta, Imprimir Plano Planta.

| Sincronizar Escala d                         | le precisión 1.000          | En absolutas En 3D    |
|----------------------------------------------|-----------------------------|-----------------------|
| Esquema de planos                            |                             | Malla continua        |
| Porcentaje de área a us                      | ar: Alineación horizontal:  | Izquierda 🖉 💌         |
| 3,0                                          | Alineación vertical:        | Arriba 💌              |
| 1 - 7,-                                      | Orientación:                | Rectángulo envolvente |
| Símbolo del norte<br>Porcentaje de área a us | sar: Alineación horizontal: | Derecha               |
| 1,0                                          | Alineación vertical:        | Arriba                |
|                                              |                             |                       |

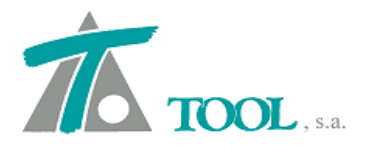

Es necesario que la malla se encuentra visible en planta, ya que en caso contrario esta opción no tendrá efecto.

#### • Representación de textos de cotas en el plano de la sección transversal.

Se ha añadido la posibilidad de seleccionar determinadas cotas para representar en los textos del plano de la sección transversal.

| Mediciones a mostrar en lo                                                                                                    | s perfiles transversales                                                                                                    |                                                                                                    | X                                                                                                    |
|----------------------------------------------------------------------------------------------------|----------------------------------------------------------------------------------------------------|----------------------------------------------------------------------------------------------------|----------------------------------------------------------------------------------------------------|
| CRI<br>CRD                                                                                                    | CRI<br>-><br>Aña                                                                                                    | dir Eliminar                                                                                                    |                                                                                                    |
| Volúmenes<br>Terraplén<br>Desm. en tierra<br>Desm. en tránsito<br>Desm. en roca<br>Explanadas<br>Ferrocarriles<br>Capa de forma<br>Subbalasto<br>Balasto<br>Canales<br>Recubrimiento | Superficies<br>Asiento de terraplén<br>Superf. de ocupación<br>Tierra vegetal<br>Coronación terraplén<br>Coronación tránsito<br>Coronación tránsito<br>Coronación terra<br>Talud terraplén sup. izq.<br>Talud terraplén sup. der.<br>Talud terraplén inf. izq.<br>Talud terraplén inf. der.<br>Talud terraplén inf. der.<br>Talud tránsito izq.<br>Talud tránsito izq.<br>Talud tránsito der.<br>Talud tránsito der.<br>Talud tierra izq.<br>Talud tierra izq.<br>Talud tierra izq.<br>Talud tierra der.<br>Superficie cuneta izq. | Firmes Volumen Superf. calzada izq. Superf. calzada der. Superf. calzada der. Superf. arcén izq. Superf. arcén der. Volumen refuerzo Superf. refuerzo Superf. carril bici. dar. Superf. aparcam. izq. Superf. aparcam. der. Volumen aparcam. Volumen calzada urb. | Cubicación entre terrenos<br>Desmonte In V<br>Terraplén In V<br>Cubicación de saneo<br>Cotas<br>Rasante izquierda<br>Rasante derecha<br>Subrasante izquierda<br>Subrasante idquierda<br>Terreno a la izquierda<br>Terreno a la derecha |

Se accede desde el Menú del Tramo, Texto del plano de transversales, Definir textos.

• Se ha puesto la posibilidad de cambiar el tamaño de la hoja para los planos.

Se permite definirlos, por ejemplo: de 1000x700mm. (Esto no modifica el tamaño de hoja que envía la impresora).

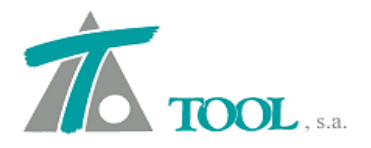

Se modifican las dimensiones del papel accediendo a Ver -> Opciones de la aplicación -> Generales 2.

| Generales 1<br>Generales 2<br>Interfaz<br>E Fondo y marcas<br>Fondo y linea de goma<br>Marca de selección | Directorio de trabajo<br>C:\TRABAJOS\08-08 CIPSA A-22 Huesca\<br>Directorio de ca <u>r</u> tografía<br>C:\TRABAJOS\08-08 CIPSA A-22 HUESCA | Fase 5\Clip\<br>\\Fase 5\Clip\Carto\     | <br> |
|----------------------------------------------------------------------------------------------------|----------------------------------------------------------------------------------------------------|------------------------------------------|------|
| Marcas especiales                                                                                         | Color de las marcas viales en 3D<br>Tamaño del plano Anchura (<br>Altura (                                                                 | Blanco<br>mm): 1.079,500<br>mm): 698,500 | •    |

Ese tamaño de papel se utiliza para la creación y montaje del plano y para la salida a DXF. ¡¡NO se utiliza para el tamaño del papel de la previsualización, que viene determinado por la impresora!!

### Planos BRASIL

• Se ha cambiado el tamaño de la flecha de peraltes de los planos de planta de DER-SP Brasil.

El tamaño actual era muy pequeño y apenas se veía.

• Se ha puesto el kilometraje en los planos completos de longitudinal de Brasil.

En la fila de la guitarra denominada Quilometragem aparece un rótulo indicando los kilómetros (1, 2, 3, 4). El formato para el PK 1+000 será 1; para el PK 2+000 será 2; etc.

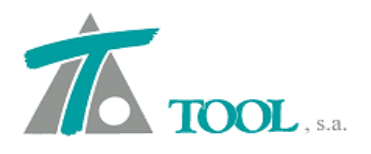

• Se han añadido dos nuevos tipos de formato para las estaciones.

Los nuevos formatos son:

- Estacas con prefijo EST. Si se configura como 61+14.988 pone "EST:"
- Kilometraje con prefijo KM más útil cuando se trabaja con metros. Si se configura 1+234,988 pone "KM"

| Configuração genérica                                                                                                | ×                                                                                                    |
|----------------------------------------------------------------------------------------------------|----------------------------------------------------------------------------------------------------|
| Gerais 1<br>Gerais 2<br>Interface<br>Fundo e marcas<br>Fundo e linha de goma<br>Marca de seleção<br>Marcas especiais | Formato azimute       Sexagesimal       Rango:       -180 a 180         Unidades:       Origem:       Norte       • 0 a 360         Sentido horário       Origem:       Norte       • 0 a 360         Formato das estações de quilometragem       [1.234,988]       1+234,988       •         Tipo de interpolação do terreno:       Triangular       1+234,988       •         Precisão para a interpolação do terreno obtido de trechos       12+34,988       •         Número de decimais para estações e coordenadas:       3       •         Abrir como padrão o último trabalho ou cartografia.       •       Mostrar dados do eixo ao mover a marca de seleção         Ensinar vértices ao editar eixo em planta       •       Criar arquivo copia de segurança com um intervalo de       5 |
|                                                                                                    | Aceitar Cancelar                                                                                                    |

• Se ha puesto el cambio de plano de comparación en los longitudinales completos de Brasil.

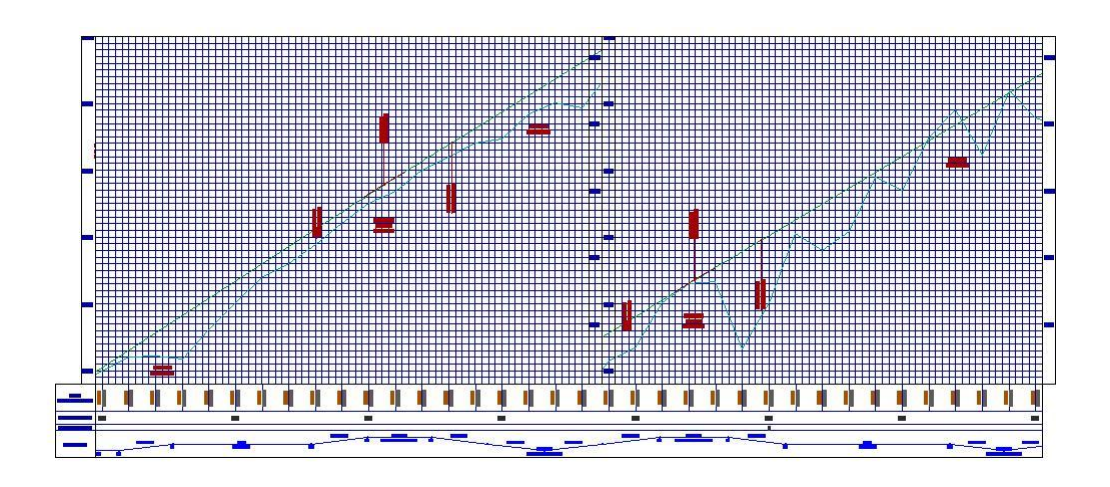

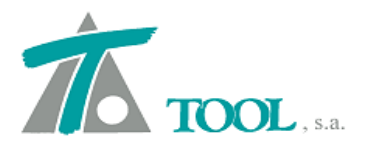

#### Planos CHILE

- Se han incluido las deflexiones en los planos de Chile.
- 1. En los planos de planta se rotulan las deflexiones con su circunferencia y los datos correspondientes.

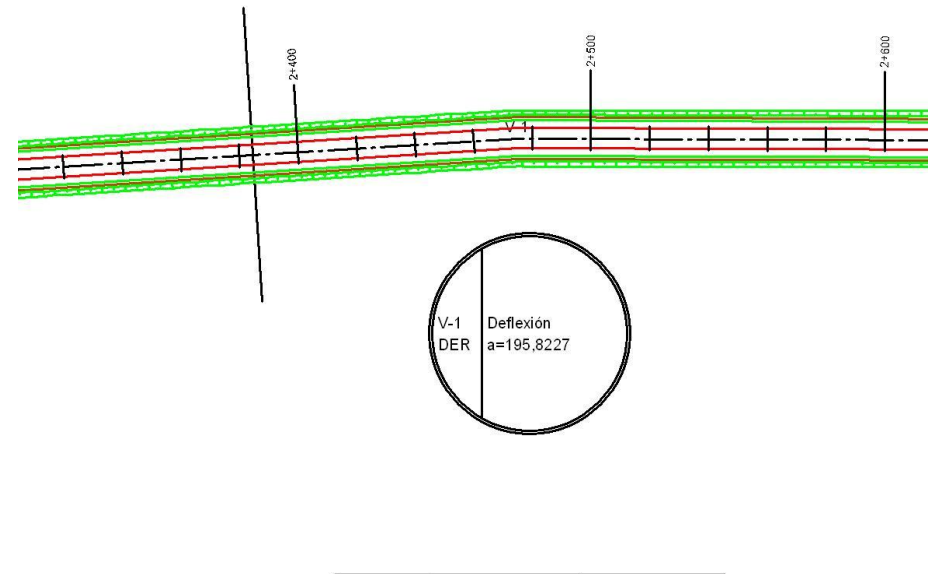

| 1/1 | Ν             | Е           |
|-----|---------------|-------------|
| V-1 | 4.680.601,811 | 597.408,029 |

2. En los planos de longitudinal se rotulan las deflexiones en el diagrama de curvaturas.

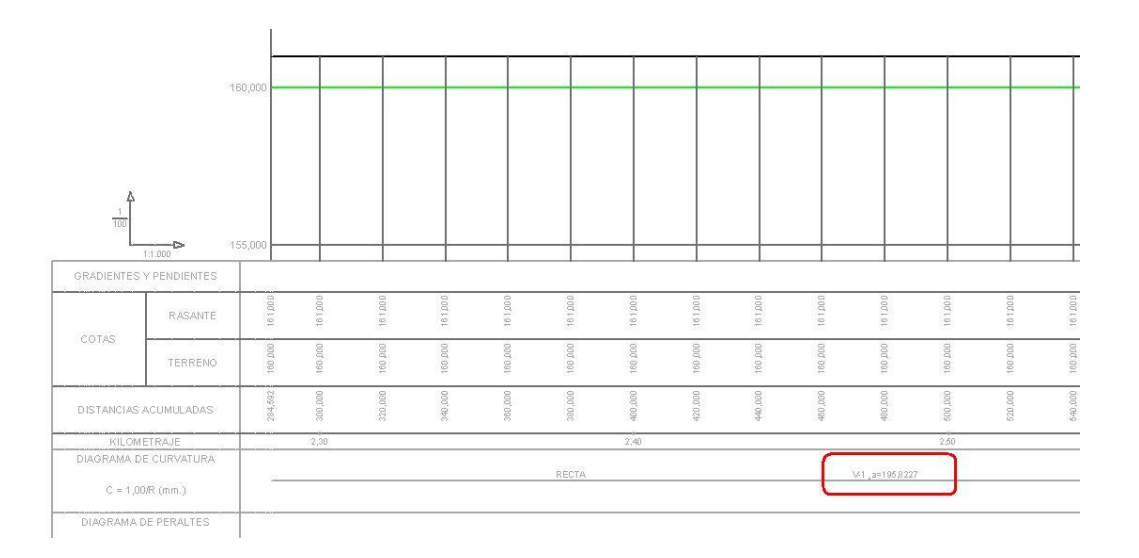

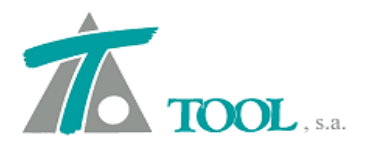

#### • Se ha cambiado la rotulación del diagrama de peraltes del longitudinal 2.

Se ha incluido un texto en el diagrama de peraltes que identifica cual es cada banda en los planos de longitudinal Tipo 2 de Chile.

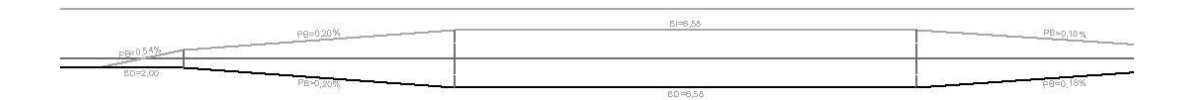

### Planos COLOMBIA

• Se han puesto nuevas opciones para la colocación de los rótulos en los planos de Colombia.

Se amplían las opciones para la colocación de rótulos en planta (derecha, izquierda, hacia el centro, hacia fuera, paralelo al eje...)

| Tamaño de las marcas en milír<br>Singulares<br>Rótulos de kilometraje<br>Marcas de kilometraje                  | netros<br>15,0<br>2,0<br>2,0 | <ul> <li>✓ <u>R</u>ótulos</li> <li>✓ Rótulos de kilometraje</li> <li>✓ <u>S</u>ingulares</li> <li>✓ <u>M</u>arcas de kilometraje</li> <li>✓ Rotular título del eje</li> <li>✓ Puntos altos y bajos</li> <li>✓ Peraltes</li> </ul> |
|----------------------------------------------------------------------------------------------------|------------------------------|----------------------------------------------------------------------------------------------------|
| Tamaño de los rótulos (mm)<br>General<br>Anchos y peraltes<br>Intervalo en metros<br>Nº de inter. entre rótulos | 2,5<br>3,0<br>20<br>5        | Anchos de calzada Vilómetros<br>Vilómetros de kilometraje paralelos al eje<br>Dirección de los rótulos<br>Kilometraje Derecha<br>Singulares Derecha                                                                               |
| Tipo texto rótulos Transparente<br>Pluma fondo Amarillo Sóli                                                    | •                            | Pluma marcas Blanco Sólido 🖵<br>Pluma rótulos Blanco Sólido 🖵                                                                                                    |

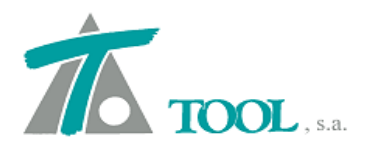

#### • Se han puesto los círculos de kilometraje en la rotulación de Colombia.

Se ha añadido una rotulación adicional a los planos de Colombia para que aparezca rotulado el eje cada múltiplo de 1000m con un texto circunscrito Kx (donde x es el número de kilómetro).

| Tamaño de las marcas en milímetros         Singulares       15.0         Rótulos de kilometraje       2.0         Marcas de kilometraje       2.0         Tamaño de los rótulos (mm)       1000000000000000000000000000000000000 | <ul> <li>Rótulos</li> <li>Rótulos de kilometraje</li> <li>Singulares</li> <li>Marcas de kilometraje</li> <li>Rotular título del eje</li> <li>Puntos altos y bajos</li> <li>Peraltes</li> <li>Anchos de calzada</li> </ul> |
|----------------------------------------------------------------------------------------------------|----------------------------------------------------------------------------------------------------|
| General 2,<br>Anchos y peraltes 3,<br>Intervalo en metros 2<br>Nº de inter. entre rótulos                                                                                                    | 5       Rótulos de kilometraje paralelos al eje         5       Dirección de los rótulos         0       Kilometraje       Derecha         0       Singulares       Derecha                                               |
| Tipo texto rótulos Transparente 💽<br>Pluma fondo Amarillo Sólido                                                                                                    | Pluma marcas     Blanco Sólido     Pluma rótulos     Blanco Sólido                                                                                                    |

• Se han añadido en el plano de longitudinal de detalle de Colombia el valor de los peraltes y los PIs.

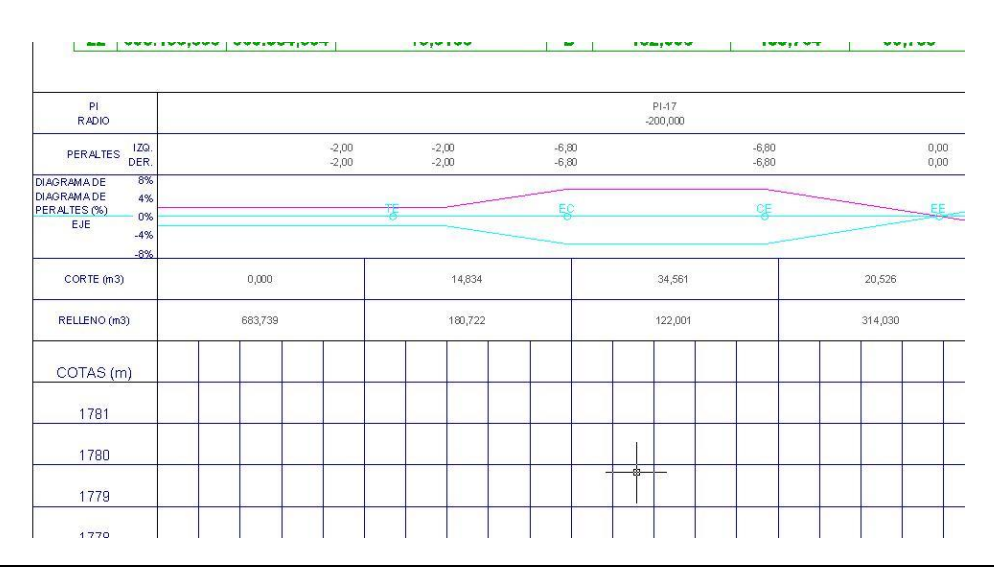

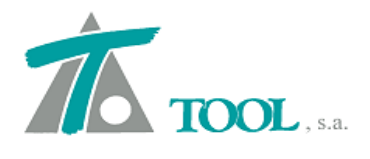

 Se coloca una tabla en cada presentación de los cuadros de elementos de los planos en planta de Colombia con la información de las curvas que aparezcan en la misma.

Se permite crear, para cada eje, varias tablas de datos de curvas según una tramificación de PP.KK. en lugar de sacar una única tabla para cada eje.

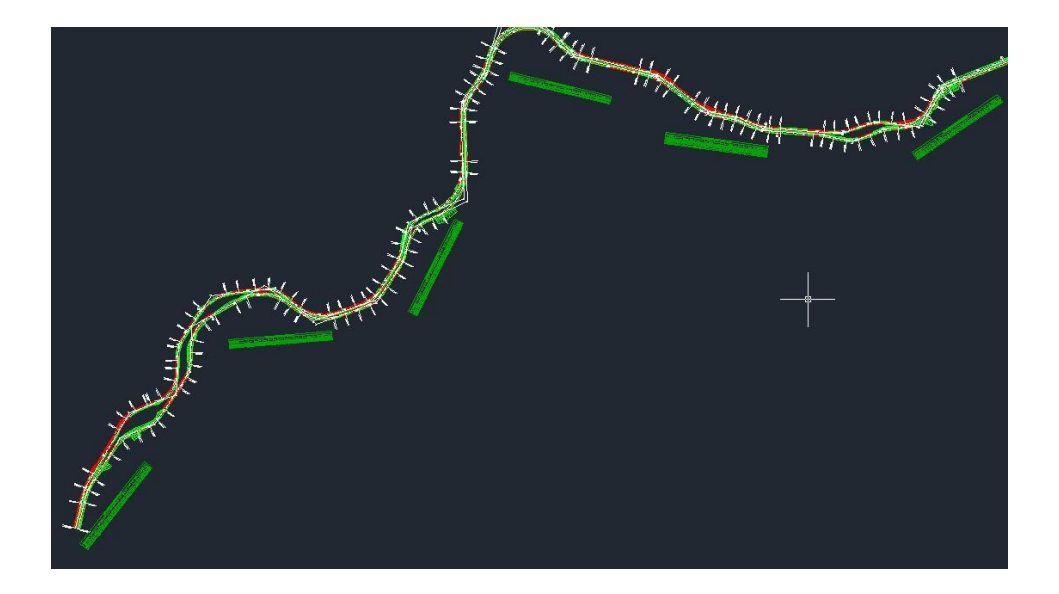

- La longitud de representación en cada hoja, en los planos de planta y perfil, se ha puesto por defecto a 900 m, en vez de 700m.
- Se ha realizado el cambio de plano de comparación para los longitudinales completos de Colombia, tanto en detalle como reducido.

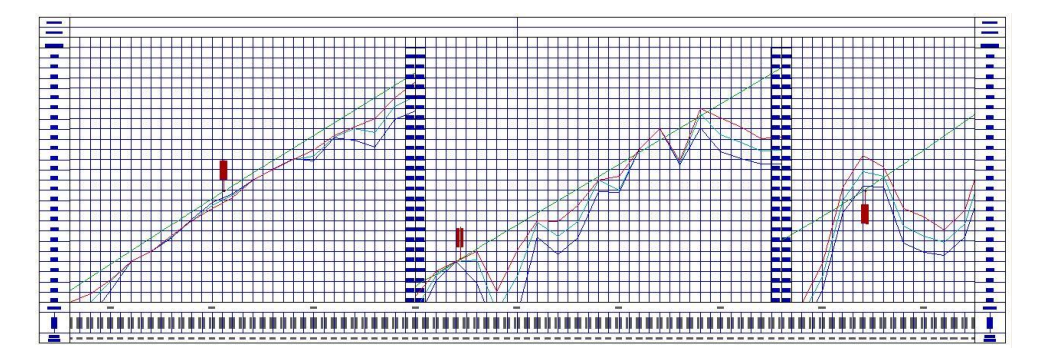